## **Downloading JobX Applications**

1. On your JobX Control Panel screen, select "My Jobs" and then "Show My Jobs Only"

| Your Selections:                                                                                                    | Reset      |
|----------------------------------------------------------------------------------------------------|------------|
| Job Filters Applied:<br>Job Status: Show All                                                                                                    |            |
| ob Filters                                                                                                    |            |
| Employer Type:                                                                                                    | -          |
| Show all Employer Types                                                                                                    | 5 <b>V</b> |
| My Jobs:                                                                                                    | -          |
| Show My Jobs Only                                                                                                    |            |
| Employer Name:                                                                                                    | -          |
| Show all Employers                                                                                                    | ~          |
| Job Status:                                                                                                    | -          |
| <ul> <li>Listed Jobs (0)</li> <li>Pending Approval (0</li> <li>Review Mode (2)</li> <li>Storage Mode (0)</li> <li>Deleted (2)</li> <li>Approve External Jobs</li> </ul> | )          |
| Job Type:                                                                                                    | +          |
| Supervisor Access                                                                                                    | 5: 💿       |
| Application Searc                                                                                                    | h          |

2. Navigate to your job on JobX and select the "App #"

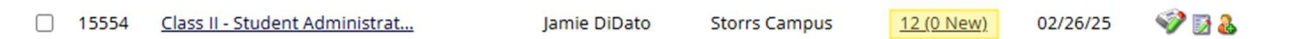

3. If you want to download all your resumes and you have more than 25, be sure to select "All" where it says "Show 25 results per page"

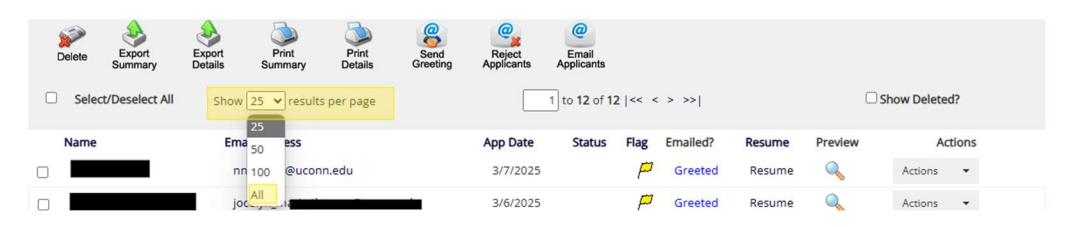

- 4. Next, if you want to download all your applications, click the "Select/Deselect All" button. If you want to only download certain ones, click the checkboxes next to those names.
- 5. Last, select the "Print Details" button

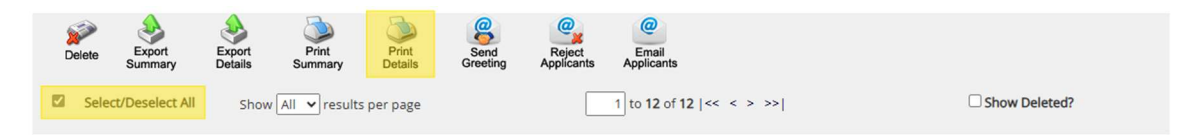

6. From there, a screen will open that contains all your applications in order from top to bottom. Click "Print this Window"

| General                                                                                                    |                                                                                                    |  |
|----------------------------------------------------------------------------------------------------|----------------------------------------------------------------------------------------------------|--|
| First name                                                                                                    | Janie                                                                                                    |  |
| Niddle name                                                                                                    |                                                                                                    |  |
| Last name                                                                                                    | bibeo                                                                                                    |  |
| Email<br>Nease use your university email<br>address (if you have one)                                                              | dédetjanie@gnal.com                                                                                                    |  |
| PeopleSoft ID                                                                                                    | 3128100                                                                                                    |  |
| Are you able to work during the summer?                                                                                            | Yes                                                                                                    |  |
| If you answered yes to being available<br>to work during the summer, how many<br>hours per week would you be available<br>to work? | ug to 42 hours                                                                                                    |  |
| What days & times are you available to work this summer.                                                                           | Al days and times                                                                                                    |  |
| Have you been awarded Work Study as<br>part of your Financial Aid package?                                                         | Ro                                                                                                    |  |
| When do you expect to graduate?                                                                                                    | Nay 2025                                                                                                    |  |
| Resume<br>A resume is required for this<br>application. Please upload one file (PDP<br>preferred) that includes this item.         | Constant for                                                                                                    |  |
| Phone Number                                                                                                    | 8604(38115                                                                                                    |  |
| Describe your work experience related to this job:                                                                                 | In an source work whole publics in measure 2 and there is community of page of about the parties in the sender 2011. I work in an demonstrate of testimeter Coder analysis of the sender 1000 and the PME and and estimated by the rest of testimeter of the sender 2011. I work in an advancement of the page of testimeter and estimated by the sender 1000 and the sender 1000 and the sender 10000 and the sender 1000 and the sender 1000 and the sender |  |
| Notes                                                                                                    |                                                                                                    |  |
| Application Submitted Date                                                                                                    | 4/10/2003 10-46-00 AM ET                                                                                                    |  |
| Default Application Template Last<br>Modified Date                                                                                 | L/14/2019 10:25-51 AM ET by Clindy Germion                                                                                                    |  |
| Job-Specific Application Questions Last<br>Modified Date                                                                           | 4/28/2022 1:28:54 PM ET by Chdy Gamison                                                                                                    |  |

Note: If you'd like to download the resumes as well - Each application contains a link next to the Resume option to "Download file". Scroll through and click this link for each applicant – your computer will save these files to your downloads folder where you can view them and move them to another folder on your computer if you'd like.

| 3 🕒 https://uconn.studenter                                                                                                    | sployment.ngwebsolutions.com/lobX.PrintApp.aspr21obld=6208 A* 🏠 / 🎓 🚷                                                                                                    |  |  |  |  |  |  |  |
|----------------------------------------------------------------------------------------------------|----------------------------------------------------------------------------------------------------|--|--|--|--|--|--|--|
| This Window ] [ Back to View Appl                                                                                                  | (cations.)                                                                                                    |  |  |  |  |  |  |  |
| ieneral                                                                                                    |                                                                                                    |  |  |  |  |  |  |  |
| first name                                                                                                    | Jamie                                                                                                    |  |  |  |  |  |  |  |
| Hiddle name                                                                                                    |                                                                                                    |  |  |  |  |  |  |  |
| ast name                                                                                                    | Dibato                                                                                                    |  |  |  |  |  |  |  |
| Email<br>Mease use your university email<br>address (if you have one)                                                              | ddatsjanie@gmal.com                                                                                                    |  |  |  |  |  |  |  |
| eopleSoft ID                                                                                                    | 3128100                                                                                                    |  |  |  |  |  |  |  |
| Are you able to work during the<br>summer?                                                                                         | Yes                                                                                                    |  |  |  |  |  |  |  |
| If you answered yes to being available<br>to work during the summer, how many<br>nours per week would you be available<br>to work? | up to 40 hours                                                                                                    |  |  |  |  |  |  |  |
| What days & times are you available to<br>work this summer.                                                                        | All days and times                                                                                                    |  |  |  |  |  |  |  |
| fave you been awarded Work-Study as<br>part of your Financial Aid package?                                                         | Ro                                                                                                    |  |  |  |  |  |  |  |
| /hen do you expect to graduate?                                                                                                    | May 2025                                                                                                    |  |  |  |  |  |  |  |
| Resume<br>4 resume is required for this<br>application. Please upload one file (PDF<br>preferred) that includes this item.         | Contribut fits                                                                                                    |  |  |  |  |  |  |  |
| hone Number                                                                                                    | 8004038115                                                                                                    |  |  |  |  |  |  |  |
| Describe your work experience related to this job:                                                                                 | I am a correct such-digh ladiest is framinial dia Tamia Community Origin and lateratis this specifies in transmitted community and provide in the specifies in transmitted community and provide in the specifies and provide interpret transmitted community origin and and and and and provide interpret community origin and provide interpret community origin and provide interpret community origin and provide interpret community origin and provide interpret community origin and provide interpret community origin and provide interpret community origin and provide interpret community origin and provide and provide interpret community origin and and provide interpret community origin and provide and provide interpret common or the provide interpret community origin and provide and provide interpret common origin and provide and provide and prov |  |  |  |  |  |  |  |
| lotes                                                                                                    |                                                                                                    |  |  |  |  |  |  |  |
| opplication Submitted Date                                                                                                    | 4/10/2023 10:46:00 AM ET                                                                                                    |  |  |  |  |  |  |  |
| efault Application Template Last<br>lodified Date                                                                                  | 1/14/2019 10.25:31 AM ET by Chedy Garrison                                                                                                    |  |  |  |  |  |  |  |
| ob-Specific Application Questions Last                                                                                             | 4/29/2022 1:29:54 PM ET by Cindy Garrison                                                                                                    |  |  |  |  |  |  |  |

7. If you'd like to print the applications, you may do so. Alternatively, you can save them as a PDF by choose "Save as PDF" in your "Printer" options.

| Print (7)<br>Sotaž 2 pages                                                                                       | Print This Window.] [.Back to View Appl                                                                                            | cations.]                                                                                                    |
|----------------------------------------------------------------------------------------------------|----------------------------------------------------------------------------------------------------|----------------------------------------------------------------------------------------------------|
| Printer                                                                                                    | General                                                                                                    |                                                                                                    |
|                                                                                                    | First name                                                                                                    | Jamie                                                                                                    |
| Shire as PUP                                                                                                    | Midde name                                                                                                    |                                                                                                    |
|                                                                                                    | Last name                                                                                                    | DiDato                                                                                                    |
| Portrait                                                                                                    | Email<br>Rease use your university email<br>address (if you have one)                                                              | didatojamie@gmail.com                                                                                                    |
| tes durant                                                                                                    | PeopleSoft ID                                                                                                    | 3128100                                                                                                    |
| anscipe                                                                                                    | Are you able to work during the<br>summer?                                                                                         | Yes                                                                                                    |
|                                                                                                    | If you answered yes to being available<br>to work during the summer, how many<br>hours per week would you be available<br>to work? | up to 40 hours                                                                                                    |
| Odd pages only                                                                                                   | What days & times are you available to<br>work this summer.                                                                        | All days and times                                                                                                    |
| ven pages only                                                                                                   | Have you been awarded Work-Study as<br>part of your Financial Aid package?                                                         | No                                                                                                    |
|                                                                                                    | When do you expect to graduate?                                                                                                    | May 2025                                                                                                    |
| ings ~                                                                                                    | Resume<br>A resume is required for this<br>application. Please upload one file (PDF<br>preferred) that includes this item.         | Download file                                                                                                    |
| and the second second second second second second second second second second second second second second second | Phone Number                                                                                                    | 8604638115                                                                                                    |
|                                                                                                    | Describe your work experience related to this get:                                                                                 | I are a contrast subject to the formation of the Table Tabl |
|                                                                                                    | Notes                                                                                                    |                                                                                                    |
|                                                                                                    | Application Submitted Date                                                                                                    | 4/10/2023 10:46:00 AM ET                                                                                                    |
|                                                                                                    | Default Application Template Last<br>Modified Date                                                                                 | 1/14/2019 10:25:51 AM ET by Cindy Garrison                                                                                                    |
| Save Cancel                                                                                                    | Job-Specific Application Questions Last<br>Modified Date                                                                           | 4/29/2021 1:29:54 PM ET by Cindy Garrison                                                                                                    |

 For more information about our Record Retention policy, please visit: <u>https://studentjobs.media.uconn.edu/wp-</u> <u>content/uploads/sites/2975/2025/04/StudentEmpRecords\_2025-04\_rev.pdf</u>

## **Downloading JobX Listings**

1. On your JobX Control Panel screen, select "My Jobs" and then "Show My Jobs Only"

| Your Selections:                                                                                                    | Reset |
|----------------------------------------------------------------------------------------------------|-------|
| Job Filters Applied:<br>Job Status: Show All                                                                                                    |       |
| ob Filters                                                                                                    |       |
| Employer Type:                                                                                                    | -     |
| Show all Employer Type                                                                                                    | s 🗸   |
| My Jobs:                                                                                                    | -     |
| Show My Jobs Only                                                                                                    |       |
| Employer Name:                                                                                                    | -     |
| Show all Employers                                                                                                    | ~     |
| Job Status:                                                                                                    | -     |
| <ul> <li>Listed Jobs (0)</li> <li>Pending Approval (0</li> <li>Review Mode (2)</li> <li>Storage Mode (0)</li> <li>Deleted (2)</li> <li>Approve External Jobs</li> </ul> | )     |
| Job Type:                                                                                                    | +     |
| Supervisor Acces                                                                                                    | s: 💿  |
| Application Searc                                                                                                    | h     |

2. If you want to download all your jobs and you have more than 25, be sure to select "All" where it says "Show 25 results per page"

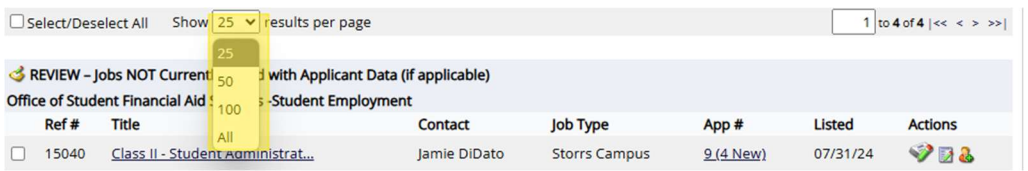

- 3. Next, if you want to download all your jobs, click the "Select/Deselect All" button. If you want to only download certain ones, click the checkboxes next to those names.
- 4. Last, select the "Print" button

| Job Actions:                                                            |           |                                      |              |               |                  |          |                |
|-------------------------------------------------------------------------|-----------|--------------------------------------|--------------|---------------|------------------|----------|----------------|
| ja konstruktur<br>Dele                                                  | te Export | Print Email<br>Supervisors           |              | (i) Selec     | t Action Below   | ~        | Apply Action   |
| 🖬 s                                                                     | elect/Des | elect All Show 25 💙 results per page |              |               |                  | 1 to 4   | of4  << < > >> |
| SREVIEW – Jobs NOT Currently Listed with Applicant Data (if applicable) |           |                                      |              |               |                  |          |                |
| Office of Student Financial Ald Services -Student Employment            |           |                                      |              |               |                  |          |                |
|                                                                         | Ref #     | Title                                | Contact      | Job Type      | App #            | Listed   | Actions        |
|                                                                         | 15040     | Class II - Student Administrat       | Jamie DiDato | Storrs Campus | <u>9 (4 New)</u> | 07/31/24 | 928            |
| $\checkmark$                                                            | 15554     | Class II - Student Administrat       | Jamie DiDato | Storrs Campus | 12 (0 New)       | 02/26/25 | 🧇 🛃 🕹          |

5. From there, a screen will open that contains all your listings in order from top to bottom. Click "Print this Window"

| [Print This Window]    | eturn to Control Panel ]                                     |  |
|------------------------|--------------------------------------------------------------|--|
|                        |                                                              |  |
| Class II - Student Adm | strative Assistant - 2110ST                                  |  |
| Date Listed            | 7/31/2024 11:21:22 AM                                        |  |
| Job ID                 | 15040                                                        |  |
| Employer               | Office of Student Financial Aid Services -Student Employment |  |
| Category               | Administrative Support                                       |  |
| Job Type               | Storrs Campus                                                |  |

6. If you'd like to print the listings, you may do so. Alternatively, you can save them as a PDF by choose "Save as PDF" in your "Printer" options.

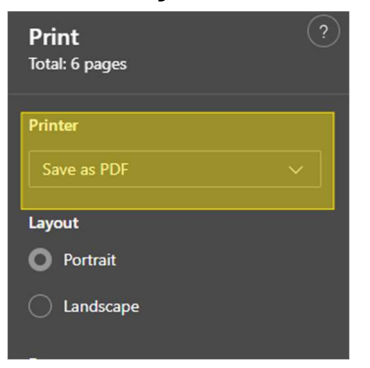

7. Once you've saved the PDF, you can copy and paste the language into your 12Twenty listings.